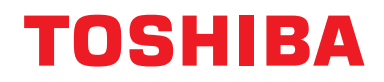

Installatiehandleiding BN-interface

### **BN-interface**

Modelnaam:

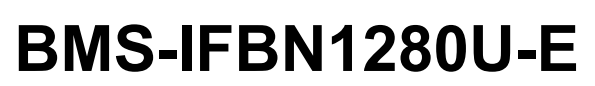

### Inhoudsopgave

| Ve   | iligheid | lsvoorzorgen                                             | 3 |
|------|----------|----------------------------------------------------------|---|
| Inle | eiding.  |                                                          | 4 |
| 1    | Installe | eren                                                     | 6 |
| 2    | Verbin   | den van stroom- en signaal draden                        | 8 |
| 3    | Instelli | ngen1                                                    | 0 |
|      | 3-1.     | Schakelaarinstelling 1                                   | 0 |
|      | 3-2.     | LED                                                      | 1 |
| 4    | Fabriel  | kstandaardinstellingen1                                  | 1 |
| 5    | Proefd   | raaien                                                   | 2 |
|      | 5-1.     | BACnet communicatie-instellingen 1                       | 2 |
|      | 5-2.     | Instellen van apparatuurdata in de binnenunit1           | 3 |
|      | 5-3.     | Oorzaak van probleem dat tijdens het instellen optreed 1 | 3 |
| 6    | Uitscha  | akelen van de BN-interface                               | 3 |

### Veiligheidsvoorzorgen

### De volgende instructies moeten worden nageleefd.

- Lees deze "Veiligheidsvoorzorgen" goed door voor de installatie en voer de installatiewerkzaamheden op een veilige manier uit.
- Deze voorzorgen bevatten belangrijke informatie over uw en andermans veiligheid.
- Laat de installatie na het uitvoeren van de werkzaamheden proefdraaien om te controleren of er geen problemen zijn en leg de klant uit hoe hij of zij het systeem moet bedienen en onderhouden. Vraag de klant om deze Installatiehandleiding goed te bewaren.

#### Belangrijke termen

| Waarschuwing | Tekst die op deze manier is gemarkeerd, geeft aan dat het niet naleven van de<br>aanwijzingen in de waarschuwing kan leiden tot ernstig lichamelijk letsel (*1) of<br>overlijden, als er verkeerd wordt omgegaan met het product.            |  |
|--------------|----------------------------------------------------------------------------------------------------|--|
| <u> </u>     | Tekst die op deze manier is gemarkeerd, geeft aan dat het niet naleven van de<br>aanwijzingen in de waarschuwing kan leiden tot ernstig lichamelijk letsel (*2) of materiële<br>schade (*3), als er verkeerd wordt omgegaan met het product. |  |

\*1: Ernstig lichamelijk letsel betekent onder meer gezichtsverlies, verwondingen, brandwonden, elektrische schokken, botbreuken, vergiftiging en andere verwondingen met effecten voor de langere termijn die hospitalisatie of langdurige behandeling als poliklinische patiënt vereisen.

\*2: Lichamelijk letsel betekent onder meer verwondingen, brandwonden, elektrische schokken en andere verwondingen die geen hospitalisatie of langdurige behandeling als poliklinische patiënt vereisen.

\*3: Materiële schade betekent onder meer schade aan gebouwen, inboedel, levende have en huisdieren.

### Grafische symbolen

| Verboden  | "⊘" duidt dingen aan die verboden zijn.<br>De inhoud van het verbod in kwestie wordt aangegeven met een afbeelding of tekst in of naast het<br>grafische symbool.             |
|-----------|----------------------------------------------------------------------------------------------------|
| Verplicht | "① duidt dingen aan die verplicht zijn (die u moet doen).<br>De inhoud van de verplichting wordt aangegeven met een afbeelding of tekst in of naast het<br>grafische symbool. |

### ▲ Waarschuwing

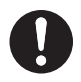

• De installatie of herinstallatie moet worden uitgevoerd door uw dealer of een bevoegde elektricien

Als u probeert installatiewerkzaamheden zelf uit te voeren en daarbij een fout maakt, kan dit leiden tot elektrische schokken of brand.

- Werkzaamheden m.b.t. de elektrische installatie moeten door een bevoegde elektricien en volgens de aanwijzingen in deze Installatiehandleiding worden uitgevoerd. Volg alle lokale, nationale en internationale regels op Ondeugdelijke werkzaamheden kunnen resulteren in elektrische schokken of brand.
- U moet de elektriciteit uitschakelen voor u aan het werk begint Het nalaten hiervan kan resulteren in elektrische schokken.
- Gebruik uitsluitend de bij deze unit geleverde stroomadapter
  Een andere stroomadapter dan de adapter die bij deze unit is geleverd, heeft mogelijk een ander voltage en afwijkende polariteit (+) (-), wat brand, een ontploffing of hitte-opwekking kan veroorzaken.

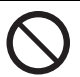

 Wijzig niets aan de unit. Dat kan leiden tot oververhitting of brand.

### Waarschuwing

Dit is een klasse A-product. In een huishoudelijke omgeving kan dit product radiostoring veroorzaken waardoor u wellicht genoodzaakt bent in te grijpen.

### Inleiding

### Overzicht

De BN-interface refereert aan apparatuur die wordt gebruikt voor het beheren van Building Management Systems (los verkrijgbaar) en airconditioners "TU2C-LINK Uh Line (hierna Uh Line genoemd) compatibele modellen" via communicatie via een netwerk om centraal beheer mogelijk te maken.

### Meegeleverde items

| Onderdeel                | Hoeveelheid | Opmerkingen                                                                           |
|--------------------------|-------------|---------------------------------------------------------------------------------------|
| BN-interfaceapparatuur   | 1           |                                                                                       |
| Stroomadapter            | 1           | BN-interface stroomtoevoer (model: UI318-0526) (exclusief stroomkabel)                |
| Pin-aansluiting          | 2           | Uh Line gebreeuwde aansluitingen                                                      |
| Montagebeugel (DIN-rail) | 1           | Gebruik schroeven om de unit op plaatsen zonder DIN-rails (muren, etc. te bevestigen) |
| Schroeven (M4 x 12)      | 2           | Voor bevestigen van DIN-rails                                                         |
| Rubber voetje            | 4           | Voor waterpas zetten van unit                                                         |
| Schroeven (M3x 8)        | 4           | Voor bevestigen van rubber voetje aan unit                                            |
| Licentieovereenkomst     | 1           |                                                                                       |
| Licentie-informatie      | 1           |                                                                                       |
| Kabelbinder              | 1           |                                                                                       |
| CD-R                     | 1           | Alleen inbegrepen voor BMS-IFBN1280U-E                                                |

### Specificaties

| Stroomtoovoor       | Opgegeven voltage | 220-240 V, 50/60 Hz wisselstroom                      |  |
|---------------------|-------------------|-------------------------------------------------------|--|
| Suboniloevoel       | Stroomverbruik    | 3 W                                                   |  |
| Gebruikstemperatuur | ·                 | 0°C tot 40°C, 10% tot 80% RH (geen condensvorming)    |  |
| Opslagtemperatuur   |                   | -10°C tot +60°C, 10% tot 90% RH (geen condensvorming) |  |
| Afmetingen          |                   | Breedte 140 mm x Hoogte 90 mm x Diepte 45 mm          |  |
| Gewicht             |                   | BN-interface 260 gram<br>Stroomadapter 140 gram       |  |

### Extern aanzicht (BN-interfaceapparatuur)

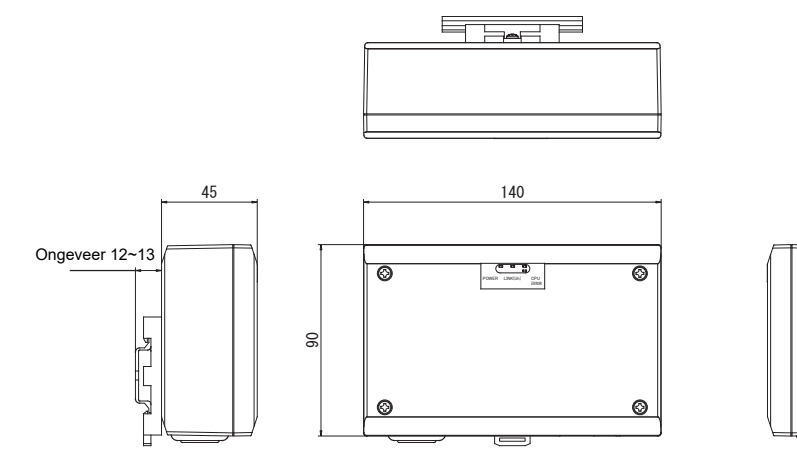

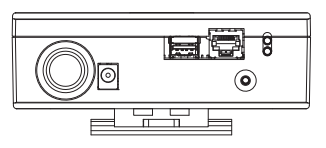

#### (Stroomadapter)

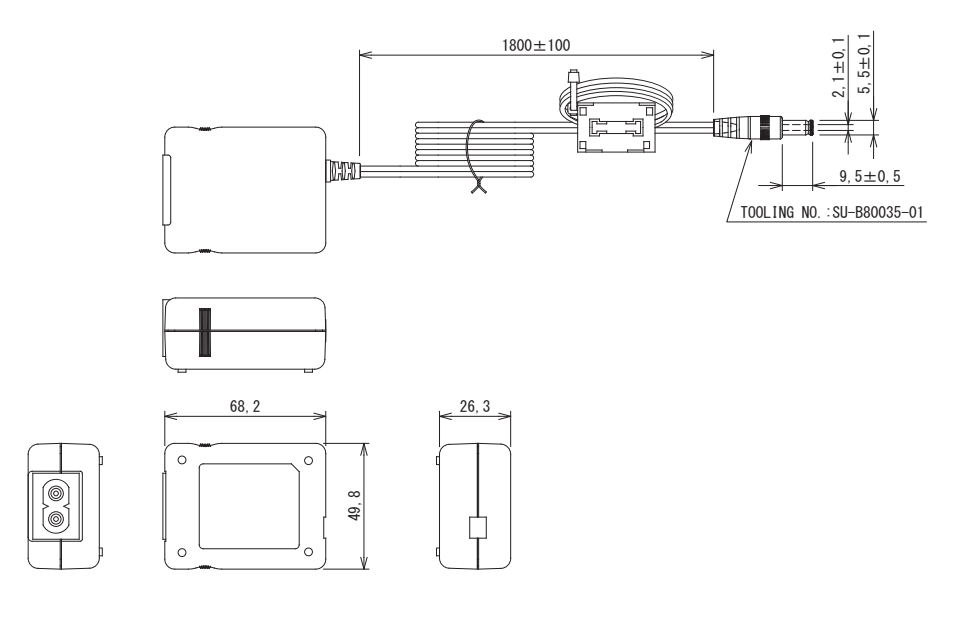

### VEREISTE

Er is geen stroomkabel voor de BN-interface meegeleverd. Gebruik een twee-kern stroomsnoer dat voor de standaard in het land van gebruik geschikt is.

### ■ Namen van de onderdelen

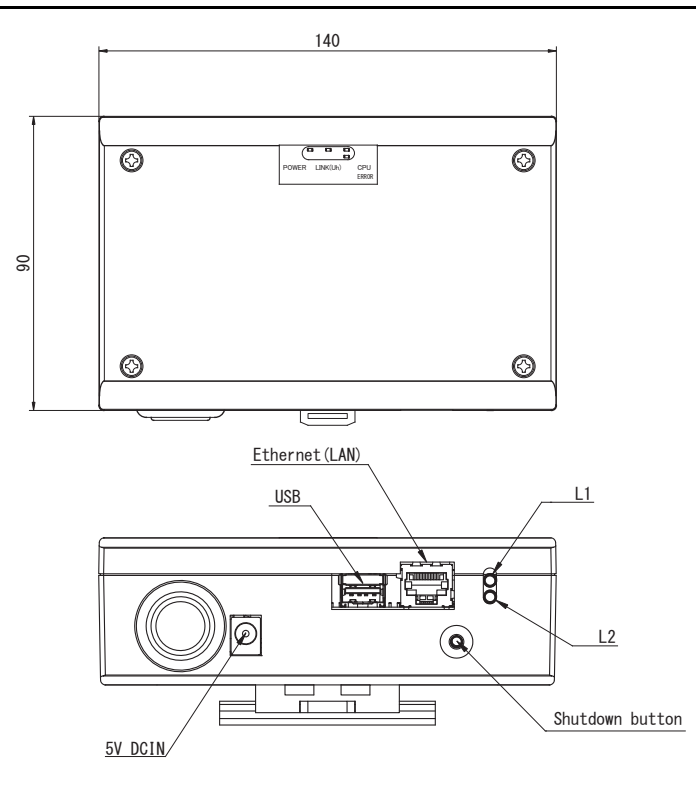

| Naam            | Functie                                                       |
|-----------------|---------------------------------------------------------------|
| 5V DCIN         | Voor het aansluiten van de stroomadapter                      |
| USB             | (Voor onderhoud/reparatie)                                    |
| Ethernet (LAN)  | Verbind met het Building Management System                    |
| Shutdown button | Uitschakelen of omschakelen naar de airconditioning-zoekmodus |
| L1              | BACnet communicatiestatusindicator                            |
| L2              | BACnet communicatiestatusindicator, instellingsfoutindicator  |

# **1** Installeren

#### VEREISTE

#### Installeer het apparaat niet op een van de volgende plaatsen.

- Vochtige of natte plaatsen
- Stoffige plaatsen
- Plaatsen die aan het directe zonlicht worden blootgesteld
- Plaatsen waar binnen een meter een TV of radio staat
- · Plaatsen die aan regen kunnen worden blootgesteld (buitenshuis, onder afdakjes, etc.)

### Installeren en richten van BN-interface

Installeer en richt de interface met gebruik van de DIN-rail voor het bevestigen van de unit of bevestig als hieronder afgebeeld aan een muur of ander oppervlak.

Gebruik de meegeleverde montagebeugel voor bevestiging van de interface aan een muur of oppervlak.

(1) DIN-rail bevestiging

Installeer de interface op DIN-rails die op een schakelbord of andere plaats zijn bevestigd.

Vooraanzicht

Achteraanzicht

(2) Bevestiging aan muur Gebruik schroeven om de meegeleverde DIN-rails aan een muur te bevestigen en installeer de interface op de DIN-rail.

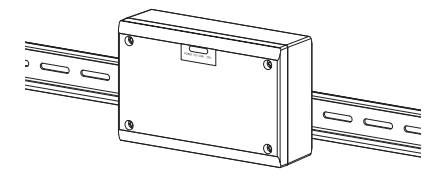

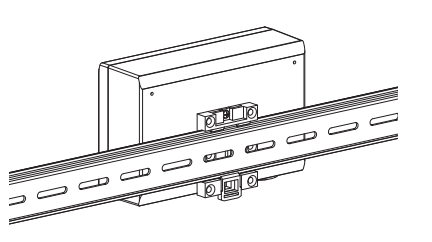

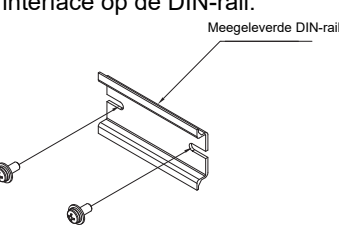

Bevestiging aan muur A

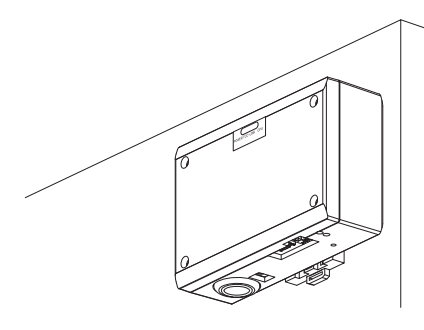

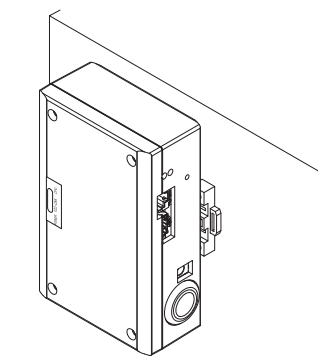

Bevestiging aan muur B

Bevestiging aan muur C

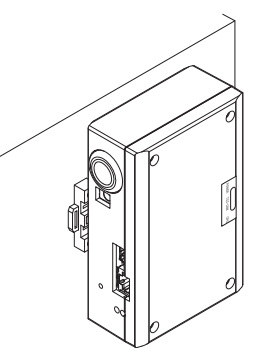

(3) Bevestiging op oppervlak

Gebruik schroeven om de meegeleverde rubber voetjes aan de interface te bevestigen alvorens deze op een oppervlak te monteren.

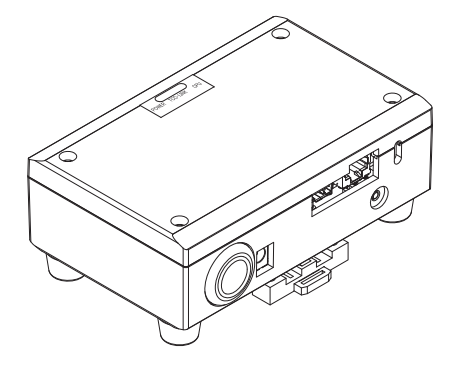

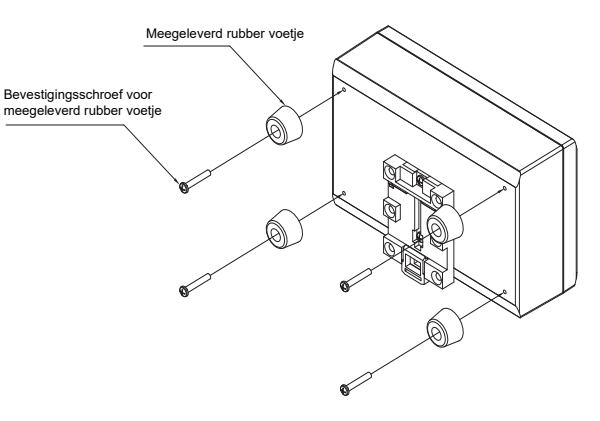

### ■ Ruimte voor installatie en onderhoud

Alvorens installatie moet er een zijruimte worden opengehouden voor het doorvoeren van kabelinvoeren en een bovenruimte voor onderhoud.

De overige ruimtes mogen aan omringende objecten grenzen.

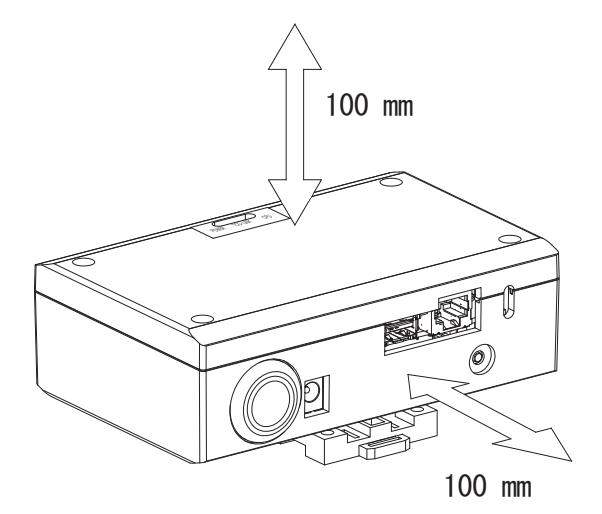

# **2** Verbinden van stroom- en signaal draden

### Kabels

Gebruik de volgende kabel voor de signaalbedrading. (Los verkrijgbaar)

| Nr. | Draad                      | Beschrijving     |                                                                           |               |  |
|-----|----------------------------|------------------|---------------------------------------------------------------------------|---------------|--|
|     | Voor Uh Line               | Туре             | 2-kernen afgeschermde draden                                              |               |  |
| 1   |                            | Formaat<br>draad | 1,25 mm², 1.000 m max.                                                    | totale lengte |  |
|     |                            | Lengte           | 2,00 mm², 2.000 m max.                                                    |               |  |
| 2   | Voor Ethernet <sup>®</sup> | Туре             | LAN-kabel (hoger dan Catego                                               | orie 5, UTP)  |  |
|     |                            | Type             | Gebruik een geschikte rechte kabel/kruiskabel afhankelijk van het systeem |               |  |
|     |                            | Lengte           | 100 m max.                                                                |               |  |

 $\mathsf{Ethernet}^{\circledast}$  is een geregistreerd handelsmerk van Xerox Co., Ltd.

### Verbinden van kabels

Verbind de kabels met de opgegeven aansluitingen.

Lengte van ontblote Uh Line communicatiekabel

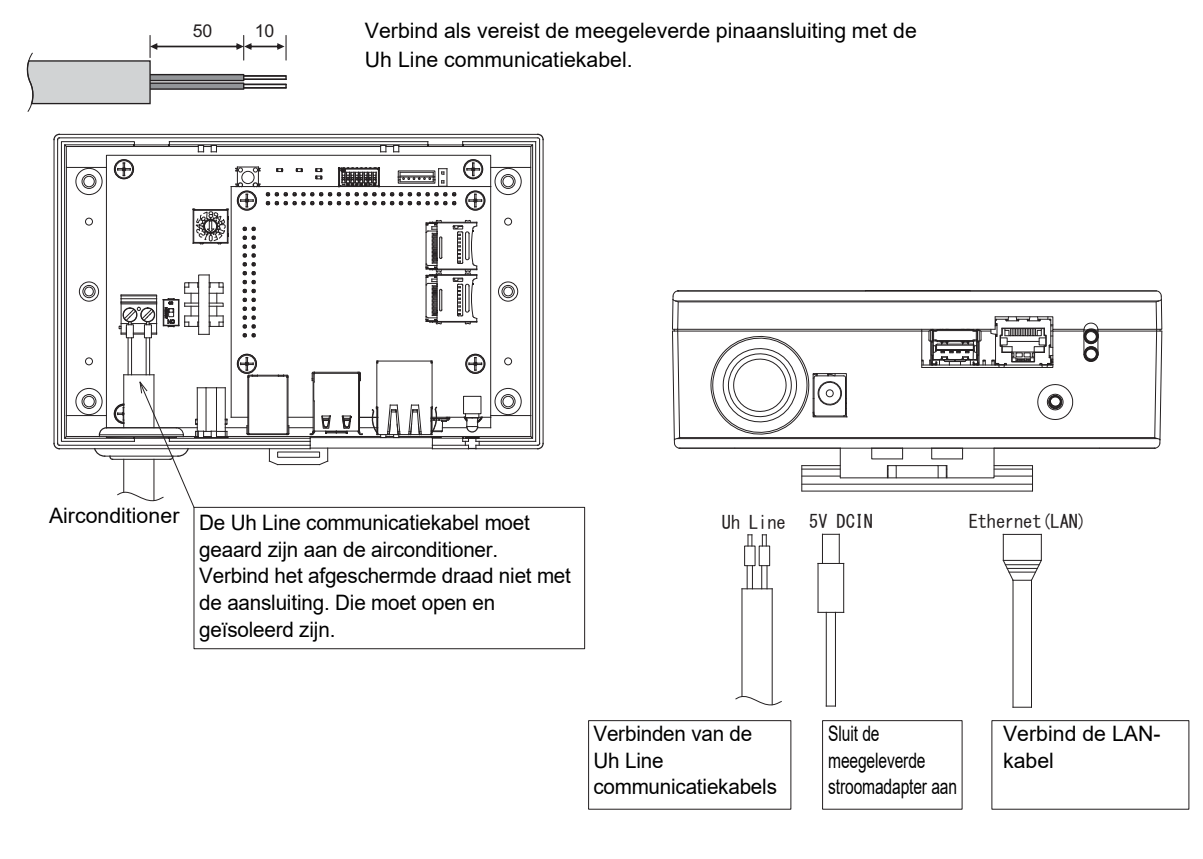

### LET OP

De Uh Line communicatiekabel bevat geen polariteit.

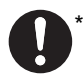

Zet de Uh Line communicatiekabel en stroomkabel vast aan het schakelbord etc. met gebruik van de bijgeleverde kabelklem zodat er geen overmatige druk op de stroomkabelverbinding en Uh Line communicatiekabelverbinding wordt uitgeoefend.

### Voorbeeld systeembedrading

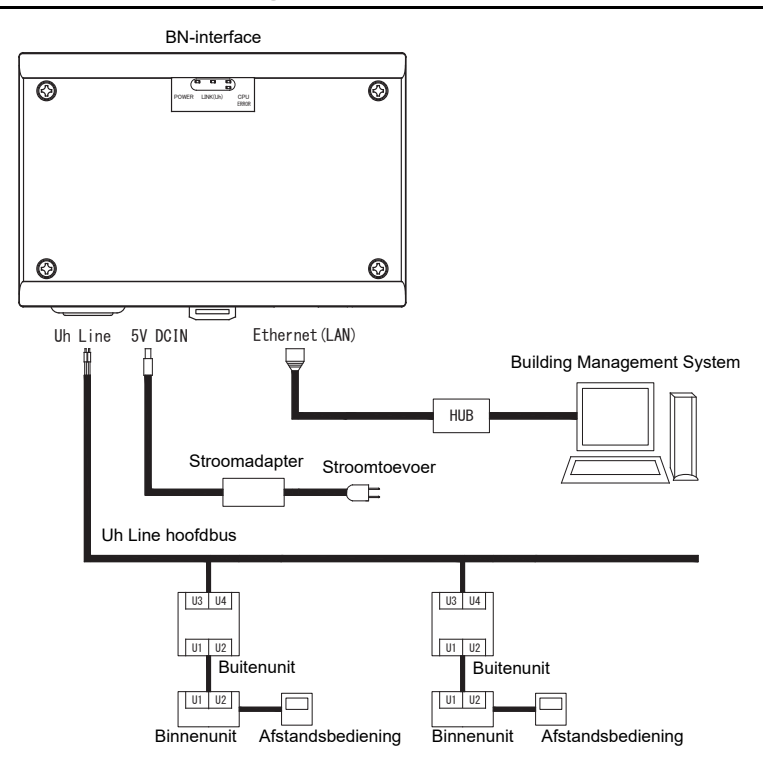

# **3** Instellingen

### 3-1. Schakelaarinstelling

| SW300 | Niet in gebruik                                                                                                    |
|-------|----------------------------------------------------------------------------------------------------|
| SW301 | Testschakelaar<br>Zet alle bits op "OFF".                                                                                                    |
| SW302 | Testtoets<br>Wordt tijdens de normale werking niet gebruikt.                                                                                                    |
| SW100 | Uh Line afsluitweerstand instellingsschakelaar<br>Stel de Uh Line afsluitweerstand op de airconditionerkant. Stel SW100 op "OFF".                                 |
| SW700 | Uitschakelfunctie / airconditioner zoekmodustoets<br>Gebruik deze toets om het BACnet proces en netwerkproces van de BN-interface te stoppen of te starten met de |

| Tijdsduur dat toets wordt<br>ingedrukt | Functie                                                                                                    |
|----------------------------------------|----------------------------------------------------------------------------------------------------|
| Korter dan 4 seconden                  | Stopt het BACnet proces en netwerkproces van de BN-interface.                                                                                        |
| 4 seconden of langer                   | Start de airconditioner met de airconditioner zoekmodus.<br>Gebruik de airconditioner zoekmodus om apparatuurdata in de binnenunit<br>in te stellen. |

airconditioner zoekmodus. De functie van een toets verandert al naar gelang hoe lang een toets wordt ingedrukt.

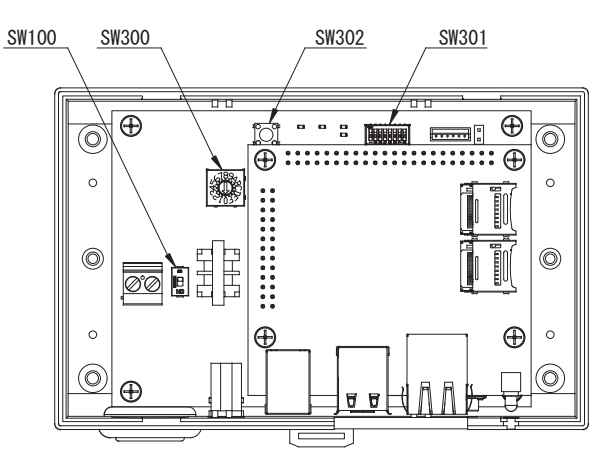

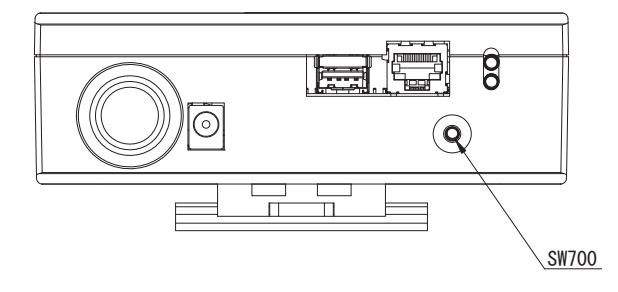

### 3-2. LED

| LED             | LED kleur | Gebruik                                                      |  |
|-----------------|-----------|--------------------------------------------------------------|--|
| POWER Rood S    |           | Stroomindicator                                              |  |
| LINK(Uh) Oranje |           | Uh Line communicatiestatusindicator                          |  |
| ERROR           | Rood      | Uh Line communicatiefoutindicator                            |  |
| CPU             | Groen     | Communicatiestatusindicator in BN-interface                  |  |
| L1              | Groen     | BACnet communicatiestatusindicator                           |  |
| L2              | Rood      | BACnet communicatiestatusindicator, instellingsfoutindicator |  |

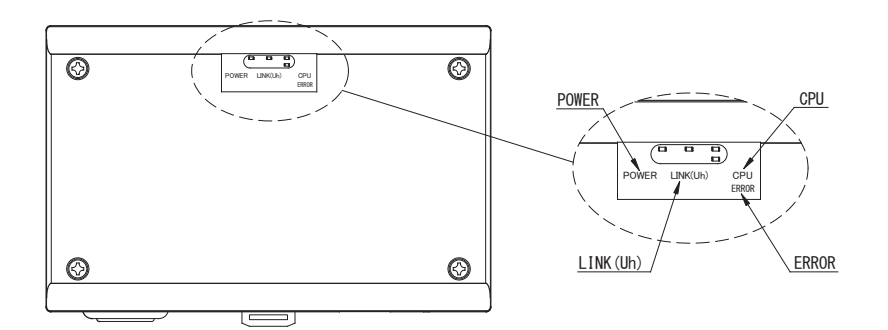

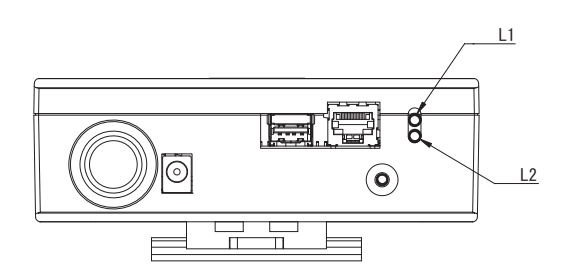

# **4** Fabriekstandaardinstellingen

| Nr. | Onderdeel                                    | Fabriekstandaardinstelling                          |
|-----|----------------------------------------------|-----------------------------------------------------|
| 1   | IP-adres                                     | IP-adres 192.168.1.100<br>Subnet mask 255.255.255.0 |
| 2   | UDP-poort                                    | 47808 (0xBAC0)                                      |
| 3   | Apparaat objectinstantnummer                 | 100                                                 |
| 4   | Adresinstellingschakelaar                    | 1                                                   |
| 5   | Testschakelaar                               | Alle OFF                                            |
| 6   | Uh Line afsluitingsweerstand keuzeschakelaar | UIT                                                 |

# **5** Proefdraaien

Voor het proefdraaien van de BN-interface, zijn de BACnet communicatie-instellingen en de apparatuurdata van de aangesloten binnenunits vereist.

| Items die moeten worden | ingesteld tijdens | proefdraaien |
|-------------------------|-------------------|--------------|
|-------------------------|-------------------|--------------|

| Apparatuur   | Item                                                                     |                                                          | Instelmethode                                                                                                    |
|--------------|--------------------------------------------------------------------------|----------------------------------------------------------|----------------------------------------------------------------------------------------------------|
| Buitenunit   | Uh Line-adres                                                            | Lijnadres                                                | Gebruik de DIP-schakelaar op de<br>buitenunitprintplaat.                                                                                                    |
| Binnenunit   | Uh Line-adres                                                            | Lijnadres                                                | Gebruik de adresinstellingsfunctie<br>van de bedrade afstandsbediening.<br>(Behalve de eenvoudige bedrade<br>afstandsbediening)                                                                                                    |
|              |                                                                          | Unitadres                                                |                                                                                                    |
|              |                                                                          | Centraal besturingsadres                                 |                                                                                                    |
|              |                                                                          | Groepadres                                               |                                                                                                    |
| BN-interface | IP-adres                                                                 | IP-adres                                                 | Gebruik Setting File Creation<br>Software 2.<br>(Zie paragraaf 5-1.)                                                                                                    |
|              |                                                                          | Netwerkmasker                                            |                                                                                                    |
|              | Identificatienummer BACnet-<br>communicatie-apparaat                     | Objectex-nummer BACnet-<br>apparaat                      |                                                                                                    |
|              | Bij gebruik in combinatie met                                            | Instelling van oude BN-interface                         |                                                                                                    |
|              | een centraal<br>bedieningsapparaat niet<br>compatibel met Uh Line        | Instelling voor gecombineerd gebruik met oude controller |                                                                                                    |
|              | Bij vervanging door een BN-<br>interface die Uh Line niet<br>ondersteunt | Instelling van oude BN-interface                         |                                                                                                    |
|              | Informatie binnenunit<br>(Instelwaarden DN-code)                         | Lijnadres                                                | Als het installatiewerk (zie paragraaf<br>5-2) wordt uitgevoerd, leest de BN-<br>interface de ingestelde waarden van<br>de binnenunit uit en neemt deze op<br>de SD-kaart van de BN-interface op.<br>Voer installatiewerk uit na het<br>wijzigen van de apparaatinformatie<br>van de binnenunit. |
|              |                                                                          | Unitadres                                                |                                                                                                    |
|              |                                                                          | Centraal besturingsadres                                 |                                                                                                    |
|              |                                                                          | Groepadres                                               |                                                                                                    |
|              |                                                                          | Instellingsbereik<br>bedieningsmodus                     |                                                                                                    |
|              |                                                                          | Temperatuurinstelbereik                                  |                                                                                                    |
|              |                                                                          | Instellingsbereik<br>ventilatorsnelheid                  |                                                                                                    |
|              |                                                                          | Kleptype                                                 |                                                                                                    |
|              |                                                                          | Instelbereik<br>ventilatiehoeveelheid                    |                                                                                                    |
|              |                                                                          | Instelbereik ventilatiemodus                             |                                                                                                    |
|              |                                                                          | Beschikbaarheid van ventilatiewerking                    |                                                                                                    |
|              |                                                                          | Beschikbaarheid van de<br>opslagfunctie                  |                                                                                                    |

### 5-1. BACnet communicatie-instellingen

Stel het IP-adres van de BN-interface en het apparaat objectinstantnummer van de BACnet communicatie in. Deze instelling kan worden ingesteld met Setting File Creation Software 2. Raadpleeg de plaats van aankoop voor details.

### 5-2. Instellen van apparatuurdata in de binnenunit

Ontvang de apparatuurdata van de binnenunit die door de BN-interface wordt bestuurd via de Uh Line communicatiekabel.

Voorbereiding voor instellen van apparatuurdata in de binnenunit

- · Central Control address moet worden ingesteld in de binnenunit die u wilt bedienen.
- Zie de installatiehandleiding van iedere binnenunit voor details aangaande het instellen van het adres.
- Schakel alle binnenunits en buitenunits in. Stel als volgt in 10 minuten na het inschakelen van alle units.

Instellen

- Schakel de BN-interface in.
- Wacht 10 minuten na het inschakelen van de BN-interface en houd vervolgens de uitschakeltoets ten minste 4 seconden ingedrukt. L1 LED licht op.
- Start het lezen van de apparatuurdata van de interface-unit nadat de BN-interface normaal is opgestart. Tijdens deze handeling is L1 LED opgelicht en knippert L2 LED op de BN-interface.
- Nadat de apparatuurdata in de binnenunit normaal zijn afgelezen, start de BN-interface automatisch de voorbereiding voor BACnet communicatie. L1 LED op de BN-interface knippert.
- Nadat de voorbereiding voor BACnet communicatie normaal is uitgevoerd, knipperen L1 LED en L2 LED van de BN-interface.
- Indien er tijdens het lezen van apparatuurdata van de binnenunit of tijdens de voorbereiding voor BACnet communicatie een fout is opgetreden, zullen L1 LED en L2 LED van de BN-interface oplichten.
   Voor het bepalen van de oorzaak van een fout is technisch gereedschap vereist. Raadpleeg de plaats van aankoop voor details.

### 5-3. Oorzaak van probleem dat tijdens het instellen optreed

| Oorzaak van probleem                                                                 | Oorzaak                                                                                                    | Actie                                                                                                    |
|--------------------------------------------------------------------------------------|----------------------------------------------------------------------------------------------------|----------------------------------------------------------------------------------------------------|
|                                                                                      | Binnen- en buitenunits zijn niet ingeschakeld.                                                                       | Controleer of de binnen- en buitenunits zijn ingeschakeld.                                                                    |
| Binnenunit kan niet worden<br>gevonden.                                              | Binnen- en buitenunits worden geinitialiseerd<br>en communicatie is onmogelijk.<br>LINK(Uh) LED knippert geheel niet | Controleer of de binnen- en buitenunits zijn<br>ingeschakeld.<br>Controleer of ze ten minste<br>10 minuten zijn ingeschakeld. |
|                                                                                      | Uh Line kabels zijn onjuist verbonden.                                                                               | Verbind de kabels op de juiste wijze.                                                                                         |
|                                                                                      | Het centrale besturingsadres is niet in de binnenunits ingesteld.                                                    | Controleer of het centrale besturingsadres in de binnenunits is ingesteld.                                                    |
| Gecentraliseerde regeladres dat<br>in de binnenunits is ingesetld, is<br>niet uniek. | Hetzelfde centrale besturingsadres is in een aantal binnenunits ingesteld.                                           | Controleer of het centrale besturingsadres in de binnenunits juist is ingesteld.                                              |

## **6** Uitschakelen van de BN-interface

Druk op de uitschakeltoets en wacht vervolgens 5 minuten alvorens uit te schakelen.

#### LET OP

Houd de toets niet lang ingedrukt daar de airconditioner zoekmodus wordt geactiveerd wanneer u de uitschakeltoets 4 seconden of langer indrukt.

### Manufacturer / Importer

Name of manufacturer ( 制造商 )

**Toshiba Carrier Corporation** 

### 东芝开利株式会社

Address, city, country ( 住址 ) 72-34 Horikawa-cho, Saiwai-ku, Kawasaki-shi, Kanagawa-ken 212-0013, JAPAN 神奈川県川崎市幸区堀川町 72 番地 34

Name of the Importer/Distributor in EU

Toshiba Carrier EUROPE S.A.S

Address, city, country

Route de Thil 01120 Montluel FRANCE

Name of the Importer/Distributor in UK

Toshiba Carrier UK Ltd

Address, city, country

Porsham Close, Belliver Industrial Estate,

PLYMOUTH, Devon, PL6 7DB. United Kingdom

在中国的进口商 / 分销商名称

东芝开利空调销售(上海)有限公司

地址,城市,国家

上海市西藏中路 268 号来福士广场办公楼 501 室

# Toshiba Carrier Corporation 336 TADEHARA, FUJI-SHI, SHIZUOKA-KEN 416-8521 JAPAN

DEC0209107